# **PRÉSENTATION DE L'INTERFACE**

### 1- La cellule familiale

Comprend un membre, son conjoint, leurs parents et leurs enfants.

## 2 – Boutons et liens

Permettent d'ajouter des membres de la famille (conjoint, enfant, père, mère) et de télécharger des photos.

#### 3- Menu

Contient des options pour éditer la liste des descendants, le trombinoscope, et mettre à jour la base de données

# **1- LA CELLULE FAMILIALE**

# (un membre, son conjoint, leurs parents et leurs enfants)

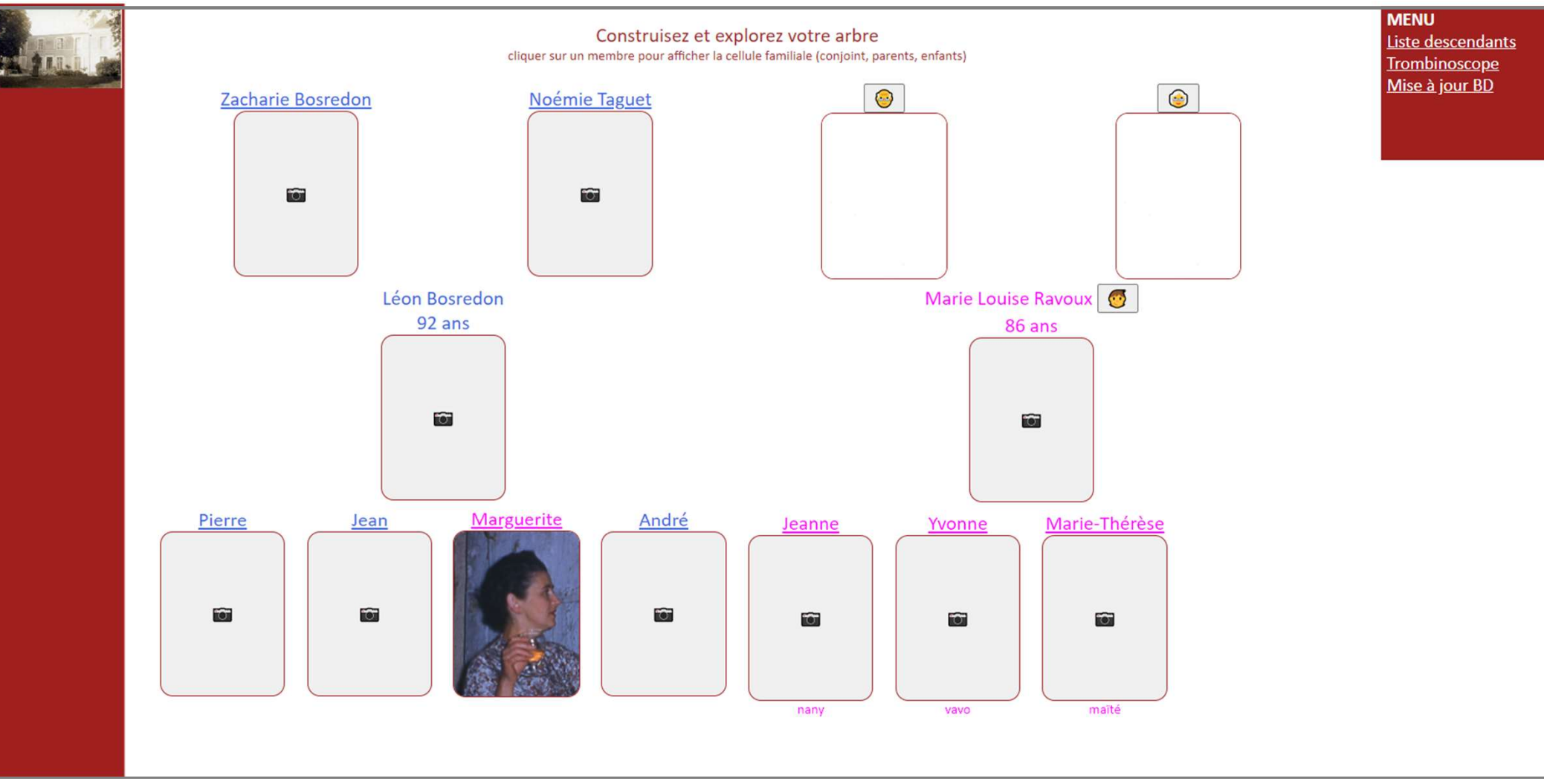

#### **2- BOUTONS ET LIENS**

- 🎎 ajouter un premier membre de la famille
- 💑 ajouter un conjoint (époux ou épouse)
- 😇 ajouter un enfant
- 😇 ajouter un père
- 👵 ajouter une mère
- télécharger une photo (actuelle ou d'enfance) format 7/9
  Si les photos ne sont pas aux bonnes proportions elles seront ajustées sans déformation
  Pour remplacer une photo, cliquez dessus
- 🏠 télécharger une image d'un lieu emblématique de la famille
- Les liens enfants permettent de descendre dans l'arbre
- Les liens parents permettent de remonter dans l'arbre

### 3- MENU

### **3-1 Liste des descendants**

- Édition de la liste des descendants ou membres apparenté du membre courant

## 3-2 Trombinoscope

- Édition du trombinoscope des enfants et petits-enfants du membre courant

## 3-3 Mise à jour de la base de données

🥜 Inclut la mise à jour des dates de naissance et décès

X Suppression d'un membre sans descendants, ni ascendants

- Exporter la base de données au format CSV

#### **3-1 LISTE DES DESCENDANTS DU MEMBRE COURANT**

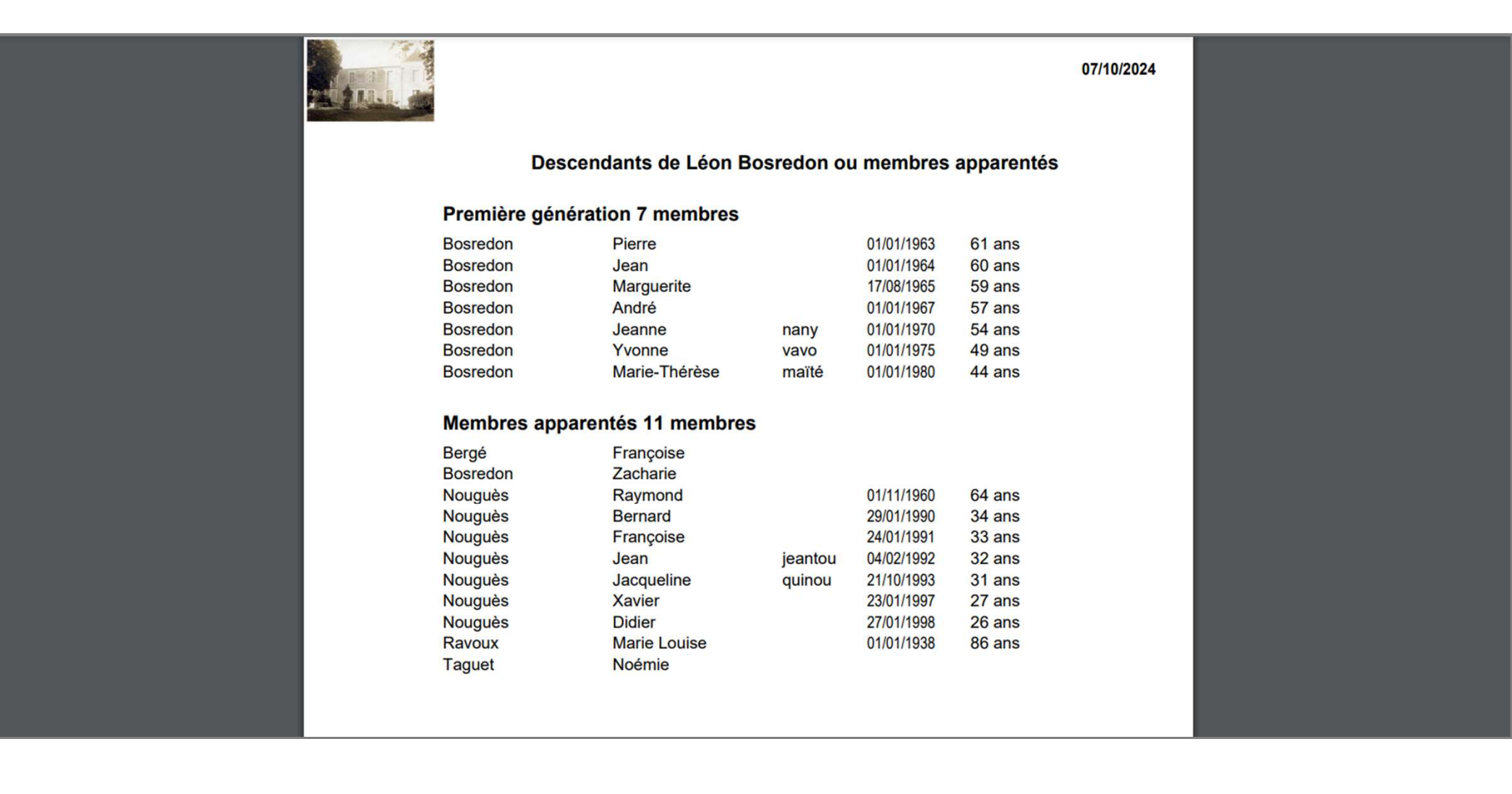

# **3-2 TROMBINOSCOPE DES ENFANTS ET PETITS-ENFANTS DU MEMBRE COURANT**

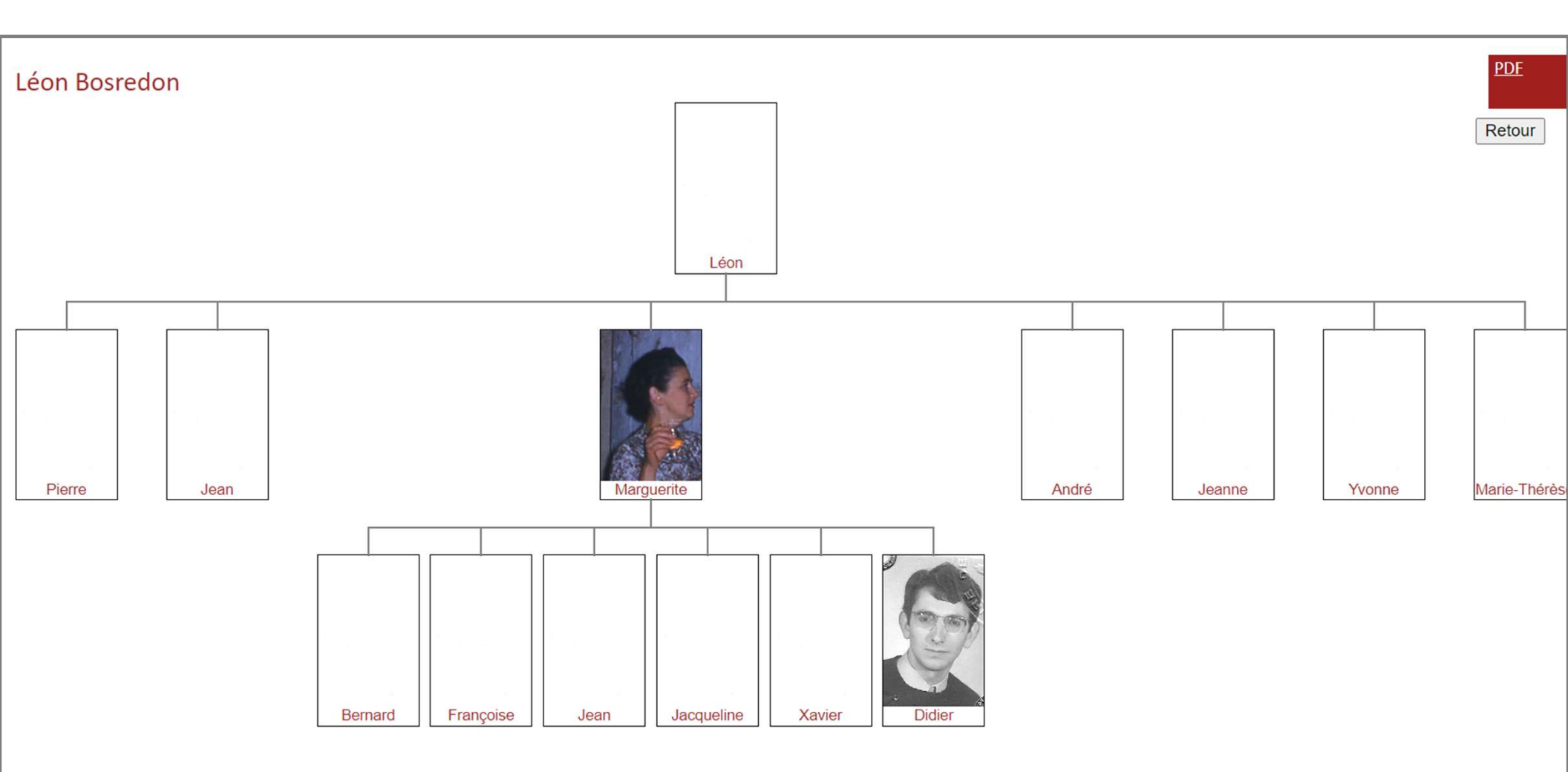

# 3-3 MISE A JOUR DE LA BASE DE DONNÈES

| Mise à jour de la base de données Exporter csv |   |            |          |               |         |      |            |       |           |           |            |
|------------------------------------------------|---|------------|----------|---------------|---------|------|------------|-------|-----------|-----------|------------|
|                                                |   | IdMembre   | Nom      | Prenom        | Surnom  | Sexe | Naissance  | Décès | IdPere    | IdMere    | IdConjoint |
| 1                                              | × | Berg-Fran  | Bergé    | Françoise     |         | F    |            |       |           |           |            |
| 1                                              | × | Bosr-Andr  | Bosredon | André         |         | М    | 01/01/1967 |       | Bosr-Leo  | Ravo-Mari |            |
| 1                                              | × | Bosr-Jean  | Bosredon | Jean          |         | М    | 01/01/1964 |       | Bosr-Leo  | Ravo-Mari |            |
| Þ                                              | X | Bosr-Jean2 | Bosredon | Jeanne        | nany    | F    | 01/01/1970 |       | Bosr-Leo  | Ravo-Mari |            |
| 1                                              | × | Bosr-Leo   | Bosredon | Léon          |         | М    | 01/01/1932 |       | Bosr-Zach | Tagu-Noe  | Ravo-Mari  |
| 1                                              | × | Bosr-Marg  | Bosredon | Marguerite    |         | F    | 17/08/1965 |       | Bosr-Leo  | Ravo-Mari | Noug-Raym  |
| 1                                              | × | Bosr-Mari  | Bosredon | Marie-Thérèse | maïté   | F    | 01/01/1980 |       | Bosr-Leo  | Ravo-Mari |            |
| 1                                              | × | Bosr-Pier  | Bosredon | Pierre        |         | М    | 01/01/1963 |       | Bosr-Leo  | Ravo-Mari |            |
| 1                                              | × | Bosr-Yvon  | Bosredon | Yvonne        | vavo    | F    | 01/01/1975 |       | Bosr-Leo  | Ravo-Mari |            |
| 1                                              | × | Bosr-Zach  | Bosredon | Zacharie      |         | М    |            |       |           |           |            |
| 1                                              | × | Noug-Bern  | Nouguès  | Bernard       |         | М    | 29/01/1990 |       | Noug-Raym | Bosr-Marg |            |
| 1                                              | × | Noug-Didi  | Nouguès  | Didier        |         | М    | 27/01/1998 |       | Noug-Raym | Bosr-Marg |            |
| 1                                              | × | Noug-Fran1 | Nouguès  | Françoise     |         | F    | 24/01/1991 |       | Noug-Raym | Bosr-Marg |            |
| Ì                                              | × | Noug-Jacq  | Nouguès  | Jacqueline    | quinou  | F    | 21/10/1993 |       | Noug-Raym | Bosr-Marg |            |
| 1                                              | × | Noug-Jean  | Nouguès  | Jean          | jeantou | М    | 04/02/1992 |       | Noug-Raym | Bosr-Marg |            |
| 1                                              | × | Noug-Raym  | Nouguès  | Raymond       |         | М    | 01/11/1960 |       |           | Berg-Fran | Bosr-Marg  |
| 1                                              | × | Noug-Xavi  | Nouguès  | Xavier        |         | М    | 23/01/1997 |       | Noug-Raym | Bosr-Marg |            |
| 1                                              | × | Ravo-Mari  | Ravoux   | Marie Louise  |         | F    | 01/01/1938 |       |           |           | Bosr-Leon  |
| P                                              | × | Tagu-Noe   | Taguet   | Noémie        |         | F    |            |       |           |           |            |

#### **3-3 EXPORTATION AU FORMAT CSV**

- 1. Sélectionnez tout le texte dans le cadre bleu
- 2. copier-coller dans un éditeur de texte, par exemple Notepad++
- 3. Remplacer tous les ; par \t (caractère tabulation)
- 4. copier-coller dans Excel

#### Retour

IdMembre;nom;prenom;surnom;sexe;naiss;deces;IdPere;IdMere;IdConjoint Berg-Fran;Bergé;Françoise;;F;;;;; Bosr-Andr;Bosredon;André;;M;01/01/1967;;Bosr-Leo;Ravo-Mari; Bosr-Jean;Bosredon;Jean;;M;01/01/1964;;Bosr-Leo;Ravo-Mari; Bosr-Jean2;Bosredon;Jeanne;nany;F;01/01/1970;;Bosr-Leo;Ravo-Mari; Bosr-Leo;Bosredon;Léon;;M;01/01/1932;;Bosr-Zach;Tagu-Noe;Ravo-Mari Bosr-Marg;Bosredon;Marguerite;;F;17/08/1965;;Bosr-Leo;Ravo-Mari;Noug-Raym Bosr-Mari;Bosredon;Marie-Thérèse;maïté;F;01/01/1980;;Bosr-Leo;Ravo-Mari; Bosr-Pier;Bosredon;Pierre;;M;01/01/1963;;Bosr-Leo;Ravo-Mari; Bosr-Yvon;Bosredon;Yvonne;vavo;F;01/01/1975;;Bosr-Leo;Ravo-Mari; Bosr-Zach;Bosredon;Zacharie;;M;;;;; Noug-Bern;Nouguès;Bernard;;M;29/01/1990;;Noug-Raym;Bosr-Marg; Noug-Didi;Nouguès;Didier;;M;27/01/1998;;Noug-Raym;Bosr-Marg; Noug-Fran1;Nouguès;Françoise;;F;24/01/1991;;Noug-Raym;Bosr-Marg; Noug-Jacq;Nouguès;Jacqueline;quinou;F;21/10/1993;;Noug-Raym;Bosr-Marg; Noug-Jean;Nouguès;Jean;jeantou;M;04/02/1992;;Noug-Raym;Bosr-Marg; Noug-Raym;Nouguès;Raymond;;M;01/11/1960;;;Berg-Fran;Bosr-Marg Noug-Xavi;Nouguès;Xavier;;M;23/01/1997;;Noug-Raym;Bosr-Marg; Ravo-Mari;Ravoux ;Marie Louise;;F;01/01/1938;;;;Bosr-Leon Tagu-Noe;Taguet;Noémie;;F;;;;;